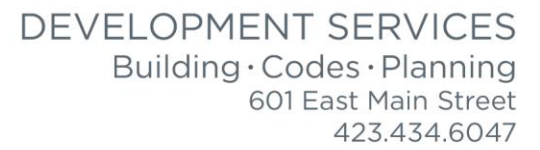

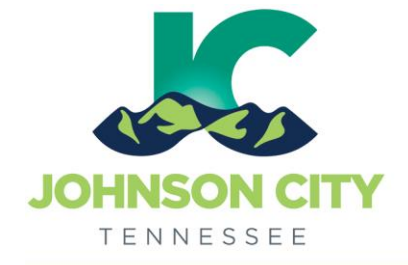

# City of Johnson City – CityView Portal – Add Submittals to Existing Project

Revised 8/26/2019

# Go to <u>www.johnsoncitytn.org</u>

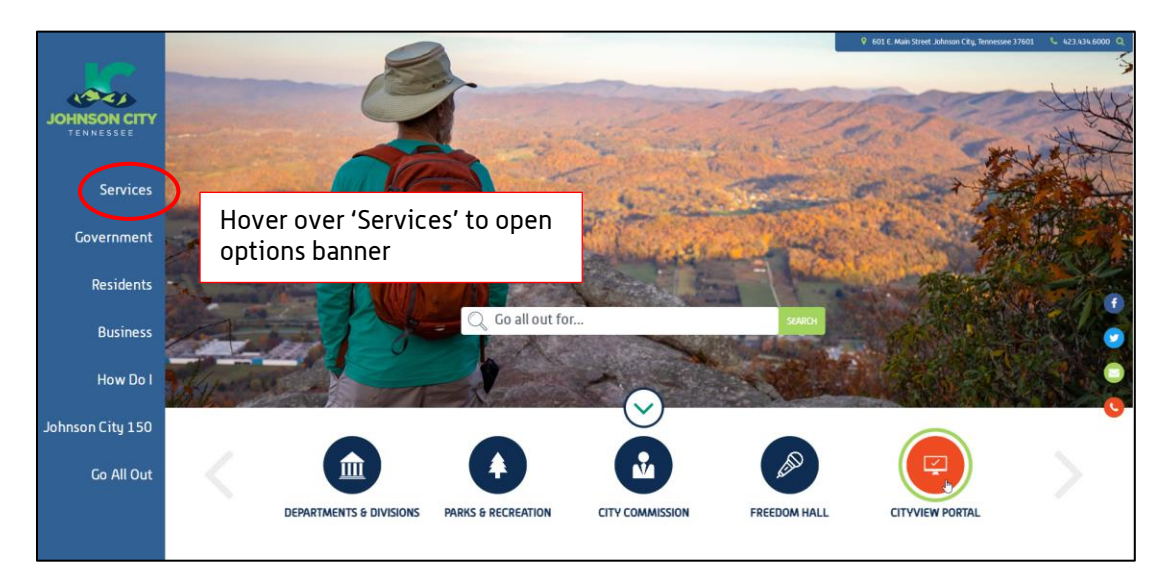

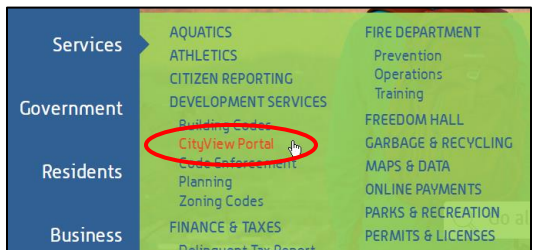

# OR, go to: https://jc-cityviewweb.johnsoncitytn.org/CityViewPortal/

#### Click 'Sign In'

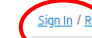

ster Portal Home Property Search Portal Help

# Welcome! Our CityView Portal can be used to:

- Apply for Building, Trade, and Sign Permits
- Apply for Rezoning, Annexation, Certificates of Appropriateness, Variances, or Special Exceptions

**Building Division** 

- Submit Documents for Concept Plans, Subdivision Plats, or Re-Plats
- Check your application statuses, pay fees, and review permit documents
- Upload revisions to existing projects
- Search for Property Information

PLEASE EMAIL ADRIENNE BROWN WITH ANY QUESTIONS - or CALL <u>423-434-5845</u>

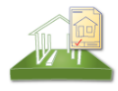

Apply for a Building, Trade or Sign Permit Application Search Upload Revisions & Resubmittals to Existing Projects

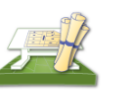

Planning Division Apply for a Planning Permit

<u>Apply for a Planning Permit</u> <u>Application Search</u> <u>Upload Revisions & Resubmittals to Existing Projects</u>

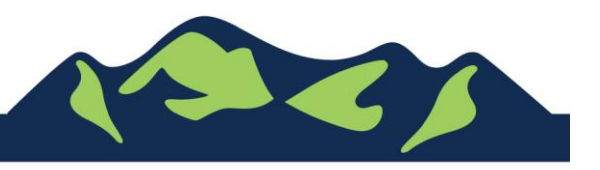

Add Submittals or Revisions to an Existing Project – OPTION 1:

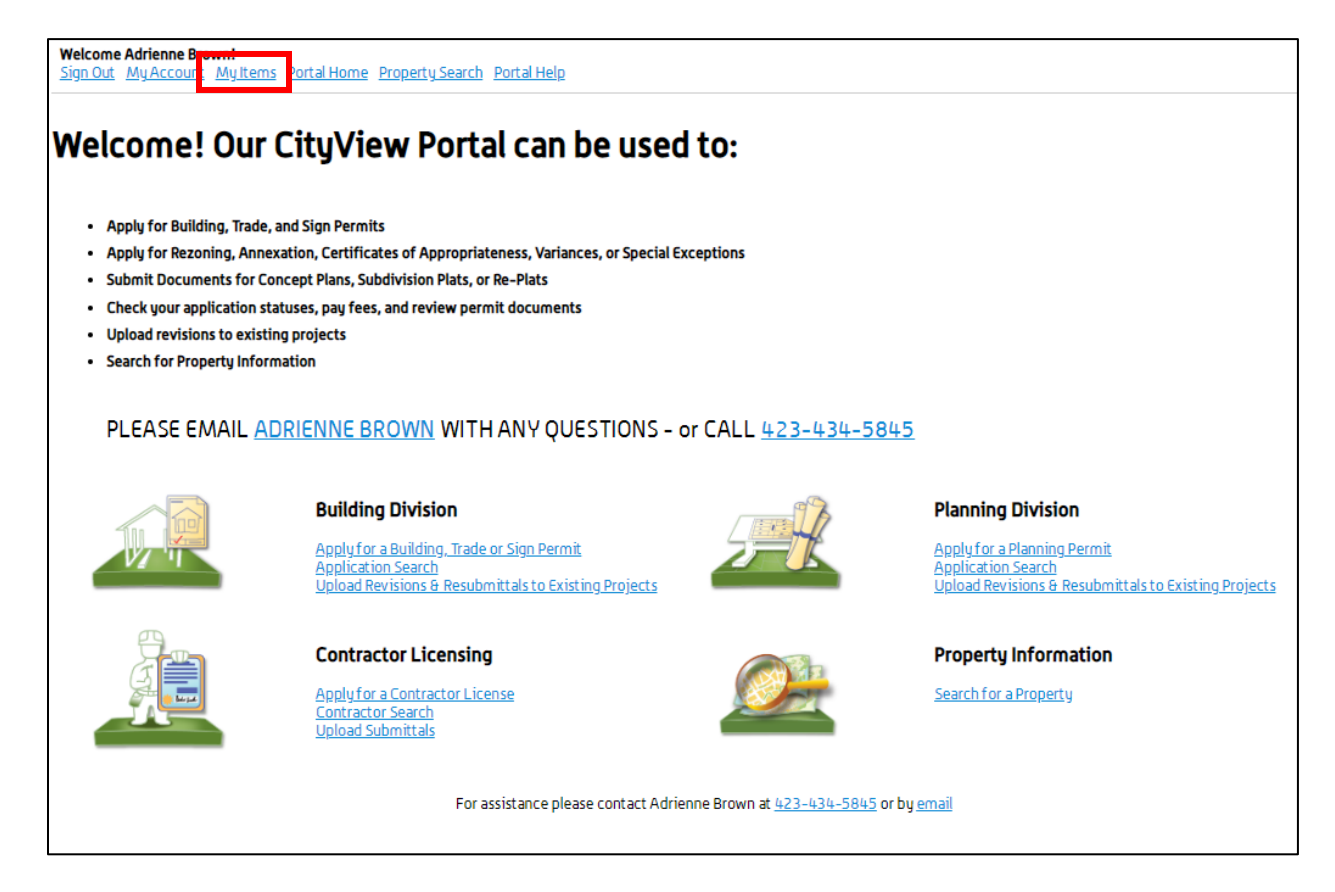

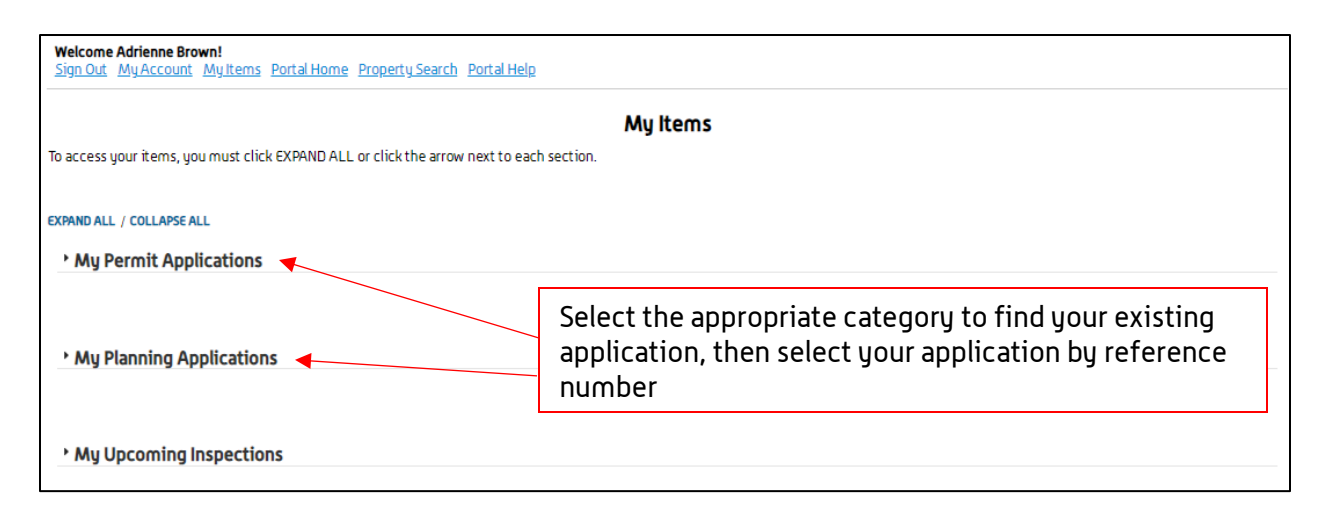

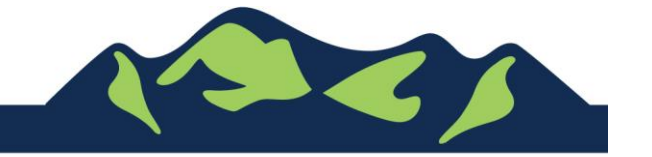

Page 2 of 4

## City of Johnson City – CityView Portal – Add Documents to Existing Project Revised 8/26/2019

| * My Permit Applic                            | ations         |              |                                             |                  |   |         | _             |              |   |
|-----------------------------------------------|----------------|--------------|---------------------------------------------|------------------|---|---------|---------------|--------------|---|
|                                               |                |              | Select your application by reference number |                  |   |         | Show Active v |              |   |
| Reference Number                              | ٥              | Address      | *                                           | Туре             | ٥ | Status  | ٥             | Date Created | ٥ |
| PRBD201901574                                 |                | 601 E MAIN S | T, Johnson City, TN 37601                   | Building (Misc.) |   | Pending |               | 04/24/2019   |   |
| ADD A PERMIT ADD A REVISION UPLOAD SUBMITTALS |                |              |                                             |                  |   |         |               |              |   |
| PRBD201900530                                 |                | 601 E MAIN S | T, Johnson City, TN 37601                   | Building (Misc.) |   | Issued  |               | 02/07/2019   |   |
| ADD A PERMIT                                  | ADD A REVISION |              |                                             |                  |   |         |               |              |   |

Below the 'Documents & Images' section, the 'Upload Additional Documents' area has a 'Click Here' to Upload Documents link

| XPAND ALL / COLLAPSE ALL   Note: You can collapse and expand individual sections by clicking the header of the section you wish to collapse/expand.   * Summary |                              |
|----------------------------------------------------------------------------------------------------|------------------------------|
|                                                                                                    |                              |
| Application Number: PRBD201900530<br>Application Type: Building (Misc.)                                                                                         | Edit Permit Application Deta |

| * Upload Additional Documents                                                                                 |                                                                                                    |
|----------------------------------------------------------------------------------------------------|----------------------------------------------------------------------------------------------------|
| This application requires all documents to be attached to a submittal. <u>Click Here</u> to Upload Documents. | Below the 'Documents & Images'<br>section, the 'Upload Additional<br>Documents' area has a 'Click<br>Here' to Upload Documents link |
| Powered by <u>Cit/View</u>                                                                                    |                                                                                                    |

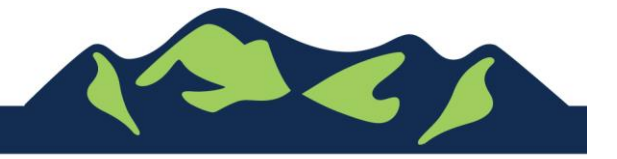

Page 3 of 4

## City of Johnson City – CityView Portal – Add Documents to Existing Project Revised 8/26/2019

| • | Current Submittal                                       |                                                    |        |                      |                                                        |          |
|---|---------------------------------------------------------|----------------------------------------------------|--------|----------------------|--------------------------------------------------------|----------|
| 1 | Submittal •1) Permit Application Submittal (02/07/2019) |                                                    |        |                      | PRINT REQUIREME                                        | NT ITEMS |
|   | Туре                                                    | Status                                             |        | Date Verified        |                                                        |          |
|   | - Application Form 🔞                                    | Pending                                            |        |                      |                                                        |          |
|   | Select a                                                | Browse                                             |        |                      | _                                                      |          |
|   | • Returned for Corrections @                            | Pending                                            | Ex     | xisting requirements |                                                        |          |
| , | Previous Submittals                                     | Any documents<br>can be added to<br>the project at |        | sh<br>an<br>be       | ould show here,<br>nd resubmittals can<br>e added here |          |
| - | Upload Additional Documents                             | any time here                                      |        |                      |                                                        |          |
|   | Select any additional documents you wish to provide:    |                                                    | Browse |                      |                                                        |          |
|   | Provide a short description of this set of documents:   |                                                    |        |                      |                                                        |          |

For Portal Assistance please contact:

Adrienne Brown, Permit Technician | Building Division | Development Services 423-434-5845, <u>abrown@johnsoncitytn.org</u>

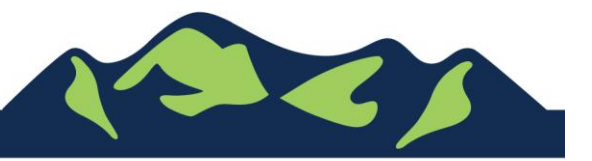

Page 4 of 4

JohnsonCityTN.org